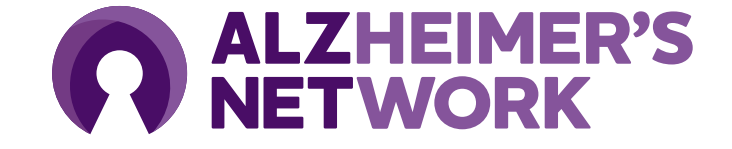

### **ALZ-NET RMS Training**

Research Management System (RMS) serves as the case registration application for ALZ-NET.

## **Table of Contents**

| RMS Overview                           | Slide 3      |
|----------------------------------------|--------------|
| Registering for an ACR<br>Okta account | Slides 4-6   |
| RMS User Account<br>Creation           | Slides 7-12  |
| How to Register a Patient              | Slides 13-27 |

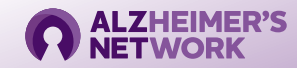

# **RMS** Overview

The **R**esearch **M**anagement **S**ystem (**RMS**) will be used to register patients and confirm eligibility criteria.

#### Link to RMS: https://acr-patientregistration.acr.org/

#### Accessing RMS Requires the use of an ACR Okta Account

• This account is needed before creating an RMS account. This will serve as your ACR ID. If you do not have one, you will be redirected before creating your RMS account.

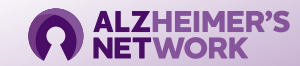

#### **Creating an ACR Okta Account**

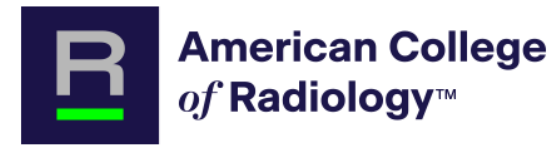

#### Already have an account?

Please enter your ACR Login.

Forgot your password? Unlock your account

Email Address

Remember me

Log In

Help center

Create an account

access more from ACR.

Don't have an account?

Welcome! We're glad you're here. Register below to

- Each user must have their own Okta Account. Ensure that the email being entered is a *current* email address.
- Passwords must be changed every 90 days.
- If you have participated in a previous ACR Study, you already have an ACR Okta Account, and may just log in directly. If you have issues accessing your account, please reach out to alz-net@acr.org

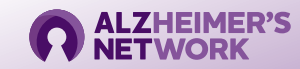

#### Creating an ACR Okta Account

- 1. Create your account and click "Register."
- 2. Locate the 'Welcome to ACR ID' email in the email inbox you used to register and follow the one-time link to activate your account. Simply clicking on this link will activate your account (Note: check spam folder)
- 3. Return to the application's home page (on previous slide).
- 4. Type in your username underneath *Please Enter Your ACR Login* (email address used to create ACR ID).
- 5. Set up Okta (two-factor authentication).
- 6. Return to the login portal and login with username and two-factor authentication.

#### Note: You will have to utilize a 'multifactor authentication' mechanism to log in each time. This is for security purposes.

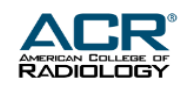

#### Create an Account

All ACR accounts were reset on Sept. 14 due to a systems upgrade. Before signing in, please check your email for instructions on how to create your new ACR Login.

Need additional help?

Email \*

Password \*

First name \*

Last name \*

Secondary email \*

Phone number

\* indicates required field

#### Register

Back to sign in

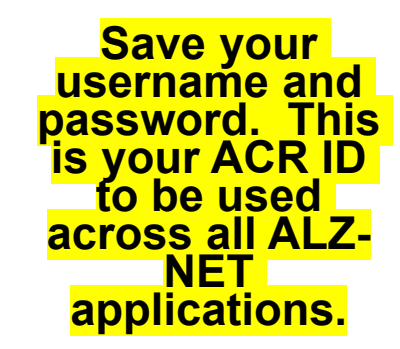

When you are done filling out the required fields, click 'Register'

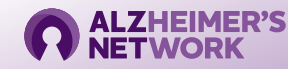

#### Logging into ACR Okta

ACR Okta will prompt to send a push to the mobile device that was registered with Okta. This is the multi-factor authentication. This is an example of what the prompt will look like.

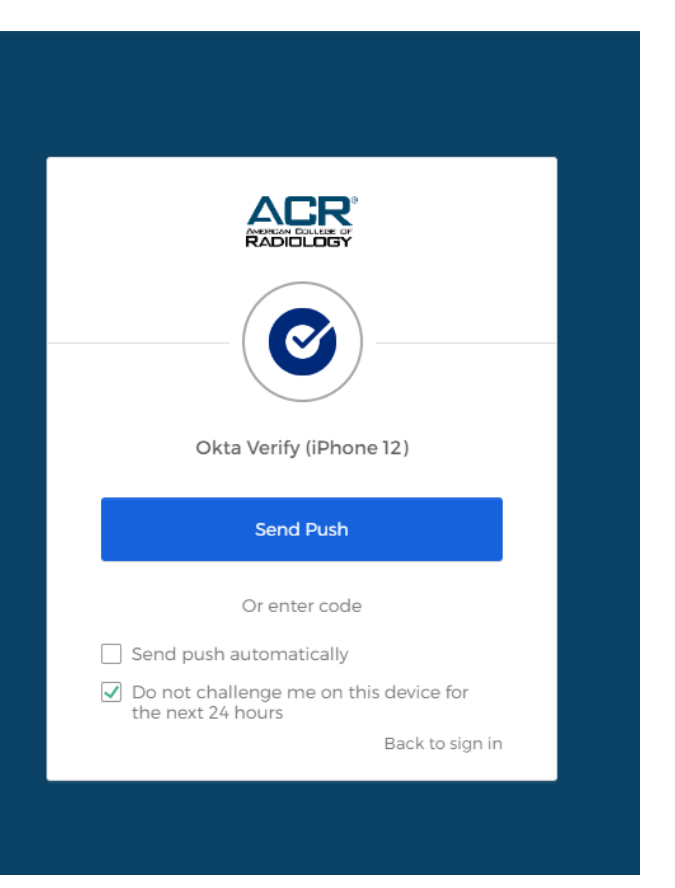

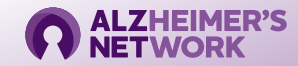

For new RMS users – one time account set up

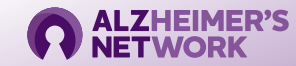

Login with your email address. You must be logged into Okta before accessing RMS.

| AMERICAN COLLEGE OF<br>RADIOLOGY          |                                                                         |  |  |
|-------------------------------------------|-------------------------------------------------------------------------|--|--|
| Already have an account?                  | Don't have an account?                                                  |  |  |
| Please enter your ACR Login.              | Welcome! We're glad you're here. Register below<br>access more from ACR |  |  |
| Email Address                             |                                                                         |  |  |
|                                           | Create an account                                                       |  |  |
| Remember me                               |                                                                         |  |  |
| Log In                                    |                                                                         |  |  |
| Forgot your password? Unlock your account |                                                                         |  |  |
| Help center                               |                                                                         |  |  |

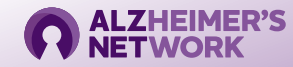

| American College<br>of Radiology*                                                                                                    | Det  | ails                                                      |
|----------------------------------------------------------------------------------------------------|------|-----------------------------------------------------------|
| User Registration                                                                                                    | Grou | up *<br>Search                                            |
| Account activation is required for data center access on the ACRIN Web site. Also, radiologists who will provide data for imaging-related case report forms |      | ACRIM-ACR Image Metrix                                    |
|                                                                                                    |      | ALZ-NET-Alzheimer's Network for Treatment and Diagnostics |
|                                                                                                    |      | BTH-BTH                                                   |
| Details                                                                                                    |      |                                                           |
| Q Search                                                                                                    |      |                                                           |

#### Click 'ALZ-NET' from the drop-down menu

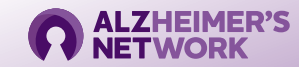

#### Select your institution from the drop-down menu. You can also search by Site ID (begins with a '6')

#### Enter all mandatory fields, denoted with a (\*)

| Primary Institution *             |                       |                            |                                |
|-----------------------------------|-----------------------|----------------------------|--------------------------------|
| Q. Search                         |                       |                            |                                |
|                                   |                       |                            |                                |
| Prefix                            | First Name *          | Middle Name                |                                |
| Select Option                     | Enter First Name      | Enter Middle Name          |                                |
|                                   |                       |                            |                                |
| Last Name *                       | Degree                | Person Role*               |                                |
| Enter Last Name                   | AA.                   | Select Option              | ▼                              |
|                                   | APR N                 | •                          |                                |
|                                   | 84                    | _                          |                                |
|                                   | D.A.                  | •                          |                                |
| Please enter your email           | B.S.                  |                            |                                |
| and ensure that it is             | B.S., C.M.D.          |                            |                                |
| current, and you have             | B.S.N.                |                            |                                |
| access to it.                     | ▼                     |                            |                                |
|                                   |                       | De unu resulte Desides IDO |                                |
| E-mail *                          |                       |                            |                                |
| Enter E-mail                      |                       | ę                          | Select <u>No</u> for Reader ID |
| Address Line 1 *                  | Address Line 2        | Address Line 3             |                                |
| Enter Address Line 1              | Enter Address Line 2  | Enter Address Line 3       |                                |
| Enter your site's address         |                       |                            |                                |
| City *                            | State                 | Country*                   |                                |
| Enter City                        | Select Option         | Select Option              | ▼                              |
|                                   |                       |                            |                                |
| Central Study Email Address       | Protocol Number *     | The Protocol Nur           | mber for                       |
| Enter Central Study Email Address | Enter Protocol Number | ALZ-NET is 470             | <mark>9</mark>                 |

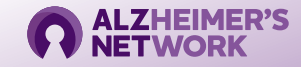

| File Upload                                                                                                    |                                                          |                                                    |                                                                      |                                             |
|----------------------------------------------------------------------------------------------------|----------------------------------------------------------|----------------------------------------------------|----------------------------------------------------------------------|---------------------------------------------|
|                                                                                                    |                                                          | ↓ Upload Files Or drop files                       | Upload your Human<br>Subjects Research<br>Certificate                |                                             |
| By checking the "I agree" box at the end of this statement<br>Complete this field.<br>Check the check box<br>Requestor Name * | nt, I agree to keep my account and/or reader I<br>Date * | ID confidential and not to allow its use by anyone | else and that the use of my account is the legally binding equivaler | t of my traditional handwritten signature.* |
| Type your name and date of registration, then click 'Subm                                                                     | niť                                                      |                                                    |                                                                      |                                             |

Submit

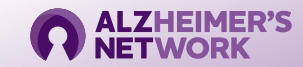

**User Registration** 

Account activation is required for data center access on the ACRIN Web site. Also, radiologists who will provide data for imaging-related case report forms must obtain a Reader ID. To obtain account access or a reader ID, please supply all information requested.

Registration Successful. You will be notified by ACR staff after your account has been approved to submit the DDSI Forms.

A member of the ALZ-NET Operations Team will approve your RMS account

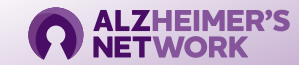

## How to Register a Patient in RMS New Patient Registrations

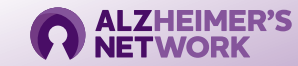

| American College<br>of Radiology~                                                                        |                            |                |                      | Logout |
|----------------------------------------------------------------------------------------------------|----------------------------|----------------|----------------------|--------|
| Institution Information<br>Please select your Institution Information and Group from the list displayed. |                            |                | Q Search Institution | ļ      |
| Institution Name                                                                                         | Institution CTEP ID/ACR ID | CTEP ID/ACR ID | Group Name           | Action |
| ALZ-NET                                                                                                  |                            | 600            | ALZ-NET              | View   |
|                                                                                                    | OH007                      | OH007          | ALZ-NET              | View   |

Select your Institution Name. It will have '**ALZ-NET**' at the end of it.

Your Institution ID will start with a '6'. If you do not know your Institution ID, contact <u>alz-net@acr.org</u>

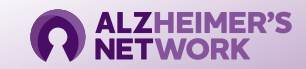

| American College<br>of Radiology-                                    |                          |                                         | Logout                              |
|----------------------------------------------------------------------|--------------------------|-----------------------------------------|-------------------------------------|
| Institution Information >M<br>Please select from the following menu. | ain Menu                 |                                         |                                     |
|                                                                      |                          | E                                       |                                     |
|                                                                      | New Patient Registration | View Subjects for applicable study View |                                     |
|                                                                      |                          |                                         | Click 'view' to see list            |
| Click 'view' for new patient registration                            |                          |                                         | of enrolled and incomplete patients |
|                                                                      |                          |                                         |                                     |

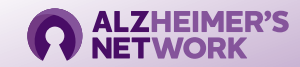

If you need to go back at any point, click the 'Institution Information' or 'Main Menu' buttons. <u>**Do not**</u> click on your browser's back button. This will log you out.

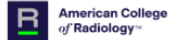

Institution Information > Main Menu > Patient Registration Please select from the following menu.

 Clinical Study
 Protocol Number
 Group Short Name
 Study\_Status
 Action

 ALZ-NET
 ALZ-NET
 Open to Accrual
 Register Incomplete Registration

Click 'Register'

Q Search Study

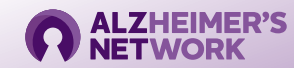

#### Demography

| American College<br>of Radiology** |  |
|------------------------------------|--|
|------------------------------------|--|

#### Visit Details (1)

Step 1 Registration

Demography

Eligibility Checklist

|     | Demography Tracking No: P-000587                                                                                                    |               | fill all mandatory gsns | Close |
|-----|----------------------------------------------------------------------------------------------------|---------------|-------------------------|-------|
| ~ « | Section - 1                                                                                                    | Response      |                         |       |
|     | Name of person registering case                                                                                                    |               |                         |       |
|     | Name of treating clinician                                                                                                    |               |                         |       |
|     | Date informed consent signed by patient or Legally Authorized Representative (LAR)*                                                                              |               | Ē                       |       |
|     | Date of protocol version enrolling to: *                                                                                                    |               | Ē                       |       |
|     | Informed consent provided by                                                                                                    | Select Option |                         | •     |
|     | In what language was the consent form completed?                                                                                                    | Select Option |                         | •     |
|     | Has consent been provided for the patient to be contacted about other research studies investigating Alzheimer's disease for which he or she may be a candidate? | Select Option |                         | •     |
|     | Patient's country of residence*                                                                                                    | Select Option |                         | •     |
|     | Patient's year of birth                                                                                                    |               |                         |       |
|     | Patient's sex assigned at birth                                                                                                    | Select Option |                         | •     |
|     | Patient's self-reported identification of their gender                                                                                                    | Select Option |                         | •     |

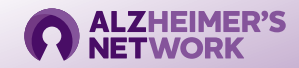

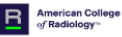

| American College<br>of Radiology                                        |                                                                        |                                                             |                                       |                                |
|-------------------------------------------------------------------------|------------------------------------------------------------------------|-------------------------------------------------------------|---------------------------------------|--------------------------------|
| Visit Details (1)                                                       | Demography                                                             | Tracking No: P-000618                                       |                                       | *fill all mandatory qsns Close |
| Step 1 Registration 🗸 🗸 🛩                                               |                                                                        |                                                             | · · · · · · · · · · · · · · · · · · · | A                              |
| Demography                                                              | American Indian or Alaska Native (For example: Aztec, Blackfeet Tribe  | Mayan, Navajo Nation, Nome Eskimo Community)*               | Select Option                         | •                              |
| Eligibility Checklist                                                   | Asian or Asian American (For example: Asian Indian, Chinese, Filiping  | Japanese, Korean, Pakistani, Vietnamese) *                  | Select Option                         |                                |
|                                                                         | Black, African American, or African (For example: African American, E  | hiopian, Haitian, Jamaican, Nigerian, Somali) *             | Select Option                         |                                |
|                                                                         | Hispanic, Latino, or Spanish (For example: Colombian, Cuban, Domin     | can, Mexican or Mexican American, Puerto Rican, Salvadoran) | Select Option                         |                                |
|                                                                         | Middle Eastern or North African (For example: Algerian, Egyptian, Iran | ian, Lebanese, Moroccan, Syrian)                            | Select Option                         |                                |
|                                                                         | Native Hawaiian or other Pacific Islander (For example: Chamorro, Fij  | an, Marshallese, Native Hawaiian, Tongan)*                  | Select Option                         |                                |
|                                                                         | White or European (For example: English, European, French, German      | , Irish, Italian, Polish) *                                 | Select Option                         |                                |
|                                                                         | None of these fully describe me                                        |                                                             | Select Option                         |                                |
|                                                                         | None of these fully describe me, specify                               |                                                             |                                       |                                |
|                                                                         | Prefer not to answer*                                                  |                                                             | Select Option                         |                                |
|                                                                         | Unknown Race *                                                         |                                                             | Select Option                         |                                |
| Enter the patients information as it appears on their Insurance ID card |                                                                        | card                                                        | Response                              |                                |
|                                                                         | Primary Insurance Status                                               |                                                             | Select Option                         |                                |
|                                                                         |                                                                        | Click 'Next' to go to the Eligibility Che                   | cklist Prev New                       | t Validate and Save            |

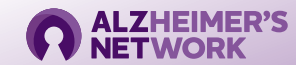

#### **RMS Patient Registration** *Eligibility Checklist*

R American College of Radiology™ Logout Visit Details (1) Tracking No: P-000589 \*fill all mandatory gsns Close Step 1 Registration  $\sim$ Section - 1 Response Demography Patient or patient's legally authorized representative (LAR) (e.g., spouse or legal guardian) has the ability to understand the purpose and risks of ALZ-NET Select Option Ŧ and provide signed and dated informed consent and authorization to use protected health information (PHI) in accordance with national and local patient Eligibility Checklist privacy regulations.\* Patient is at least 18 years of age at the time of informed consent." Select Option • Patient has a diagnosis of MCI or dementia with clinical suspicion of Alzheimer's disease (AD) as contributing pathology and 1) is being evaluated for Select Option ¥ treatment or 2) will be initiating treatment or 3) has already initiated treatment with novel FDA-approved AD therapies in real world clinical practice.\* If treatment is initiated at time of consent, patient meets appropriate label requirements and treatment follows appropriate use recommendations for novel Select Option • FDA-approved AD therapy/therapies.\* Patient's treating clinician has made the decision to provide clinical care or treatment prior to patient consent and independently of the purpose of ALZ-Select Option Ŧ NET.\*

Click 'Validate and Save' to complete registration

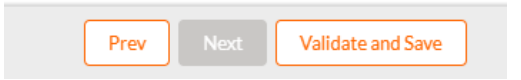

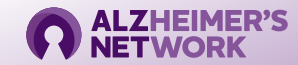

#### **Patient Information**

| R                 | American College<br>of Radiology∞ |  |  |
|-------------------|-----------------------------------|--|--|
| Visit Details (1) |                                   |  |  |

| in hadrology            |                                                                                                    |                                                                 |                                |
|-------------------------|----------------------------------------------------------------------------------------------------|-----------------------------------------------------------------|--------------------------------|
| sit Details (1)         | Patient Information                                                                                                    | Tracking No: P-001149                                           | *fill all mandatory qsns Close |
| Step 1 Registration V « | PATIENT CONSENT & ELIGIBILITY                                                                                                    | Response                                                        | Î                              |
| Demography              | ALZ-NET participants provide authorization via the informed consent process to have the below personal inforr<br>data is kept secure and separate from the patient's clinical data and only accessed and used to collect health in | mation provided to ALZ-NET. This<br>surrance claims data and/or |                                |
| Eligibility Checklist   | contact for future research if the patient provided additional consent to that optional component of ALZ-NET.<br>name exactly as it appears on their primary insurance ID card or medical record.                                  | Sites must enter the patient's                                  |                                |
| Patient Information     | First Name:*                                                                                                    |                                                                 |                                |
|                         | Middle Name:                                                                                                    |                                                                 |                                |
|                         | Last Name:*                                                                                                    |                                                                 |                                |
|                         | Patient's date of birth: *                                                                                                    |                                                                 | <b>#</b>                       |
|                         | Patient's country of residence: *                                                                                                    | None                                                            | •                              |
|                         | Primary address:*                                                                                                    |                                                                 |                                |
|                         | Address:                                                                                                    |                                                                 |                                |
|                         | City."<br>Please enter a valid City name                                                                                                    |                                                                 |                                |
|                         | State*                                                                                                    | None                                                            |                                |
|                         |                                                                                                    |                                                                 |                                |

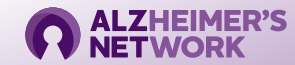

#### **Patient Information**

| Zip Code:*                        |  |
|-----------------------------------|--|
| Primary phone number:             |  |
| Primary email address:            |  |
| Social Security Number (SSN):     |  |
| Primary Insurance ID Number       |  |
| Primary Insurance Group ID Number |  |

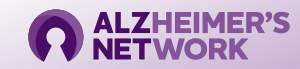

| Visit Details (1)       |                                                                              | Tracking No: P-001149                                                                                                    |          |
|-------------------------|------------------------------------------------------------------------------|----------------------------------------------------------------------------------------------------|----------|
| Step 1 Registration 🗸 😽 | PATIENT CONSENT & ELIGIBILITY                                                |                                                                                                    | Response |
| O Demography            | ALZ-NET participants provide author<br>data is kept secure and separate fro  | rization via the informed consent process to have the below personal information provided to ALZ-NET. This<br>m the patient's clinical data and only accessed and used to collect health insurance claims data and/or |          |
| Eligibility Checklist   | contact for future research if the pa<br>name exactly as it appears on their | tient provided additional consent to that optional component of ALZ-NET. Sites must enter the patient's<br>primary insurance ID card or medical record.                                                               |          |
| Patient Information     | First Name:*                                                                 |                                                                                                    |          |
|                         | Middle Name:                                                                 |                                                                                                    |          |
|                         | Last Name:*                                                                  | Submit                                                                                                    |          |
|                         | Patient's date of birth: *                                                   | Please click on the Submit button to register the patient. $\$                                                                                                    | <b>#</b> |
|                         | Patient's country of residence:*                                             |                                                                                                    | •••••    |
|                         | Primary address:*                                                            | Close Submit                                                                                                    |          |
|                         | Address:                                                                     | Click 'Subm                                                                                                    | nit'     |
|                         | City:*<br>Please enter a valid City name                                     |                                                                                                    |          |

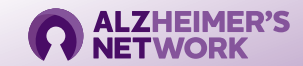

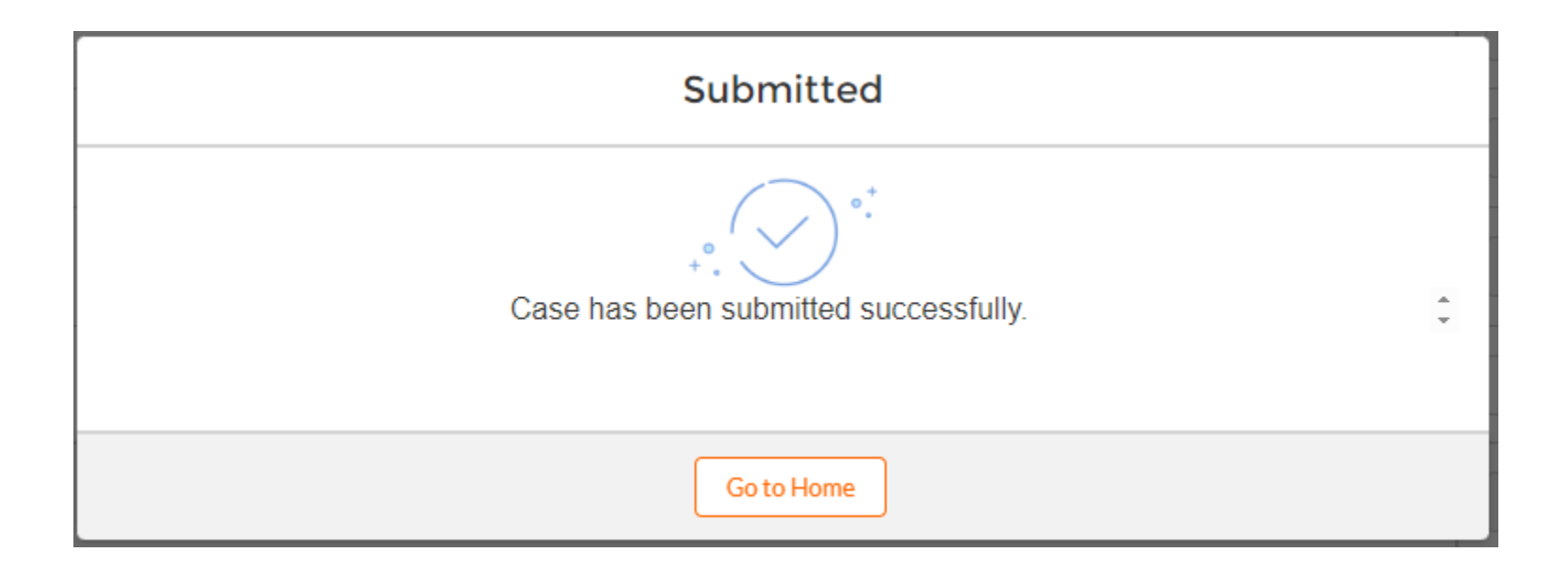

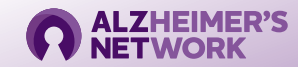

| Sandbox: Subject Registered Successfully - Study Number - 4709 -                                                                                                    | 7 - Case No - 4709-282                               |
|----------------------------------------------------------------------------------------------------|------------------------------------------------------|
| NR ACR - RMS <no-reply@acr.org></no-reply@acr.org>                                                                                                    | 🙂 🔶 Reply                                            |
| (i) If there are problems with how this message is displayed, click here to view it in a web browser.<br>Click here to download pictures. To help protect your privacy, Outlook prevented automatic download of son | me pictures in this message.                         |
| ×                                                                                                    |                                                      |
| ×                                                                                                    |                                                      |
|                                                                                                    |                                                      |
| Hi ',                                                                                                    |                                                      |
| This is to inform you that you have registered patient successfully.                                                                                                    | A confirmation email will be sent to your email      |
| Study Number: 4709                                                                                                    | with the Patient ID. After registration, the Patient |
| Case Number: 4709-282                                                                                                    | ID will be seen in Medidata Rave to begin data       |
| Institution #: OH007                                                                                                    | input for baseline.                                  |
| Institution Name:                                                                                                    |                                                      |
| Treatment Assignment: ALZ-NET N/A                                                                                                    |                                                      |
| Thanks.                                                                                                    |                                                      |

ACR

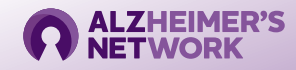

## How to Register a Patient in RMS Incomplete Patient Registrations

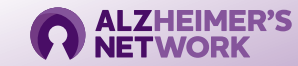

### **Incomplete Patient Registration**

| F                                                                                                    | American College<br>of Radiology™ |                 |                  |                 | Logout                           |
|----------------------------------------------------------------------------------------------------|-----------------------------------|-----------------|------------------|-----------------|----------------------------------|
| Institution Information > Main Menu > Patient Registration<br>Please select from the following menu. |                                   | tion            | Q. Search Study  |                 |                                  |
|                                                                                                    | Clinical Study                    | Protocol Number | Group Short Name | Study_Status    | Action                           |
|                                                                                                    | ALZ-NET                           | ALZ-NET         | ALZ-NET          | Open to Accrual | Register Incomplete Registration |

If you began a patient registration and **did not** complete it, you can retrieve it by clicking '**Incomplete Registration**' Incomplete registrations must be completed within <u>7 calendar days</u> of the initial registration date. Any progress will be deleted if not completed in this timeframe.

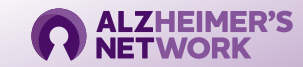

### **Incomplete Patient Registration**

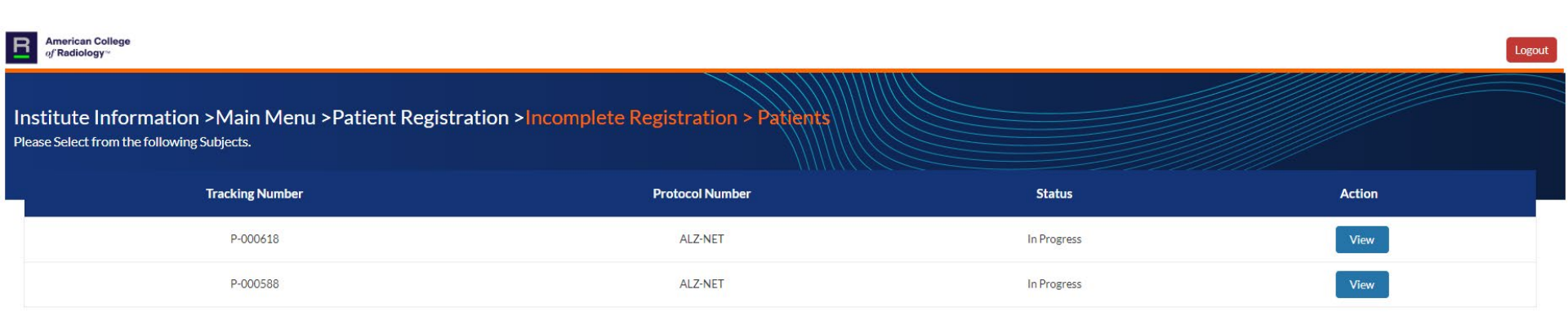

Click 'view' on the patient you would like to finish registering and complete registration as normal

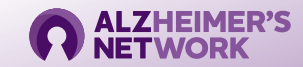

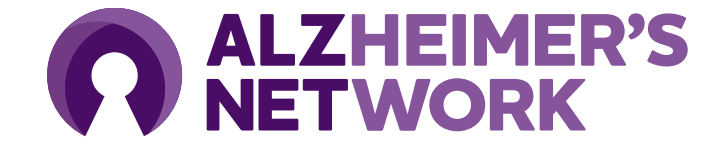

ALZ-NET Operations Team ACR Center for Research and Innovation (CRI) <u>alz-net@acr.org</u> 215-574-3150 ext. 4156